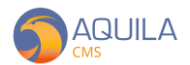

## AQUILA CMS / GESTION DES BLOCS CMS

Le Bloc CMS est la plus petite entité HTML que l'on puisse avoir sur Aquila CMS. On peut à la fois intégrer ces Blocs CMS dans nos pages statiques, mais également directement dans le thème avec quelques notions en développement.

Accédez à la gestion des blocs CMS depuis le panneau latéral « Site » > « Blocs CMS ». Vous retrouverez ici l'ensemble des Blocs CMS disponible sur votre site.

| 🌀 Admin : Aquila                                                                              |                        | +             | - @ X                   |  |
|-----------------------------------------------------------------------------------------------|------------------------|---------------|-------------------------|--|
| $\leftrightarrow$ $\rightarrow$ C a dem01.aquila-cms.com/demadmin#/cmsBlocks $\diamondsuit$ N |                        |               |                         |  |
|                                                                                               |                        |               | This is a demo model /\ |  |
| 🔳 🌖 AQUI                                                                                      | demo@nextsourcia.com 🐸 |               |                         |  |
| Français                                                                                      | ~                      | BLOCS CMS     | + NOUVEAU               |  |
| Transactions                                                                                  | $\sim$                 |               |                         |  |
| Catalogue                                                                                     | $\sim$                 |               |                         |  |
|                                                                                               |                        | CODE          | DESCRIPTION             |  |
| Site                                                                                          | $\sim$                 | header        | Entete                  |  |
| 🐸 Clients                                                                                     | $\sim$                 | header_cart   | Entete du panier        |  |
| C Configuration                                                                               |                        | footer        | Pied de page            |  |
| Configuration                                                                                 | ~                      | footer_cart   | Pied de page du panier  |  |
| Apparence                                                                                     | $\sim$                 | cookie-banner | cookie-banner           |  |
| 💅 Modules                                                                                     |                        | logalTxt      | Texte lógal             |  |
| . In Stats                                                                                    | ~                      | invoice       | invoice                 |  |
|                                                                                               |                        |               |                         |  |
|                                                                                               |                        |               |                         |  |
|                                                                                               |                        |               |                         |  |
|                                                                                               |                        |               |                         |  |
|                                                                                               |                        |               |                         |  |
|                                                                                               |                        |               |                         |  |

Pour en créer un Bloc CMS, cliquez sur « + Nouveau » en haut à droite de votre écran et saisissez les informations nécessaires à sa création.

| 🌀 Admin : Aquila                           |                                        |                              | - 6 X                                          |  |  |  |  |
|--------------------------------------------|----------------------------------------|------------------------------|------------------------------------------------|--|--|--|--|
| $\leftrightarrow$ $\rightarrow$ C $($ dem0 | 1.aquila-cm                            | s.com/demadmin#/cmsBlocks/ne | 🖈 😸 Navigation privée 🗄                        |  |  |  |  |
|                                            |                                        |                              | /\ This is a demo mode \ /\                    |  |  |  |  |
| 🔳 🌀 AQUI                                   | = 🕤 AQUILA demo@nextsourcia.com \Theta |                              |                                                |  |  |  |  |
| Français                                   | ~                                      | BLOCS CMS                    | ×                                              |  |  |  |  |
| Transactions                               |                                        |                              |                                                |  |  |  |  |
| Catalogue                                  |                                        | Retour                       | Sauvegarder Sauvegarder et quitter             |  |  |  |  |
| Site                                       |                                        | Code                         | TEST_BLOC vns-cms ns-code="TEST_BLOC">/ns-cms> |  |  |  |  |
| Clients                                    |                                        | Description                  | Bloc do toxto TEST                             |  |  |  |  |
| 🔎 Configuration                            |                                        | Contenu                      |                                                |  |  |  |  |
| Apparence                                  |                                        |                              | Ceci est un Bloc CMS de TEST.                  |  |  |  |  |
| 💅 Modules                                  |                                        |                              | TITRE IMAGE TEST                               |  |  |  |  |
| LIII Stats                                 |                                        |                              |                                                |  |  |  |  |
|                                            |                                        |                              | Ceci est le fin du Bloc de TEST.               |  |  |  |  |

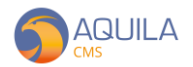

## Lexique à la création d'un nouveau Bloc CMS :

Code : correspond à l'ID pour appeler le Bloc

Description : sert simplement en interne pour vous repérer

Contenu : wysiwyg classique de type Word

N'oubliez pas de sauvegarder afin de prendre en considération tous les nouveaux changements.

Pour insérer ce Bloc CMS dans une page statique, il suffit de se rendre dans une de vos pages existantes, d'entrer dans le code et d'y insérer le module/composant prévu à cet effet (voir en bas de page) comme ci-dessous :

| 🌀 Admin : Aquila |              | × +                                                                                                    |             |       | - 0              | ×   |
|------------------|--------------|----------------------------------------------------------------------------------------------------|-------------|-------|------------------|-----|
| ← → C (          | dem01.aquila | -cms.com/demadmin#/staticPage/PAGE%20TEST                                                                                                    |             | २ ☆   | Navigation privé | e i |
|                  | ILA          | $\sim H_{\rm e}$ . This just there is the state of the state of the state |             | demo@ | Dnextsourcia.com |     |
| Français         | <b>*</b>     |                                                                                                    |             |       |                  |     |
| Transactions     | $\sim$       | Source Code                                                                                                    | ×           |       |                  |     |
| Catalogue        | $\sim$       | <pre><em>Ceci est une page de TEST pour l'insertion d'un Bloc CMS.</em></pre>                                                                                                    |             |       |                  |     |
| Site             | $\sim$       | <ns-<u>cms ns-code="TEST_BLOC"&gt;</ns-<u> cms>                                                                                                    |             |       |                  |     |
| Clients          | $\sim$       |                                                                                                    |             |       |                  |     |
| 🄑 Configuration  | $\sim$       |                                                                                                    |             |       |                  |     |
| Apparence        | $\sim$       |                                                                                                    |             |       |                  |     |
| 💅 Modules        |              |                                                                                                    |             |       |                  |     |
| Stats            | $\sim$       |                                                                                                    |             |       |                  |     |
|                  |              |                                                                                                    |             |       |                  |     |
|                  |              |                                                                                                    |             |       |                  |     |
|                  |              |                                                                                                    |             |       |                  |     |
|                  |              |                                                                                                    |             |       |                  |     |
|                  |              |                                                                                                    | Cancel Save |       |                  |     |
|                  |              |                                                                                                    |             |       |                  |     |

<ns-cms ns-code="CODE\_DE\_VOTRE\_BLOC" ; soit pour l'exemple ; <ns-cms nscode="TEST\_BLOC"></ns-cms>

| 🏐 Admin : Aquila                                | × 🌀 DemoAqu                  | ila   PAGE DE TEST × +      |                            |            |             |                | - 0 X             |
|-------------------------------------------------|------------------------------|-----------------------------|----------------------------|------------|-------------|----------------|-------------------|
| $\leftrightarrow$ $\rightarrow$ C $\square$ den | m01.aquila-cms.com/pagede    | test                        |                            |            |             | ବ 🖈 👼          | Navigation privée |
|                                                 |                              | A                           | If This is a demo mode 170 |            | Le connecte | r 🎽 Mon panier |                   |
| ] -                                             | PRODUITS GALLEI              | RIE ACTUALITES              | CONTACT                    | Rechercher | Q           | RECHERCHER     |                   |
| Ceci est une page de 1                          | TEST pour l'insertion d'u    | n Bloc CMS. Ceci est un Blo | c CMS de <b>TEST</b> .     |            |             |                |                   |
|                                                 |                              |                             | TITRE IMAGE TEST           |            |             |                |                   |
|                                                 |                              |                             |                            |            |             |                |                   |
| Ceci est le fin du Bloc o                       | de TEST.                     |                             |                            |            |             |                |                   |
| RE<br>New                                       | STEZ INFORMÉ<br>vsletter     | Votre adresse mail          |                            | S'INSCRIRE |             |                |                   |
| MEt<br>CGV<br>CO1                               | NTIONS LEGALES<br>V<br>NTACT |                             |                            |            |             |                |                   |